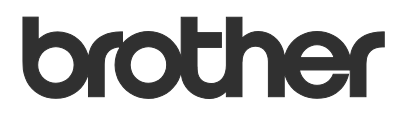

# Gebruikershandleiding Brother Meter Read Tool

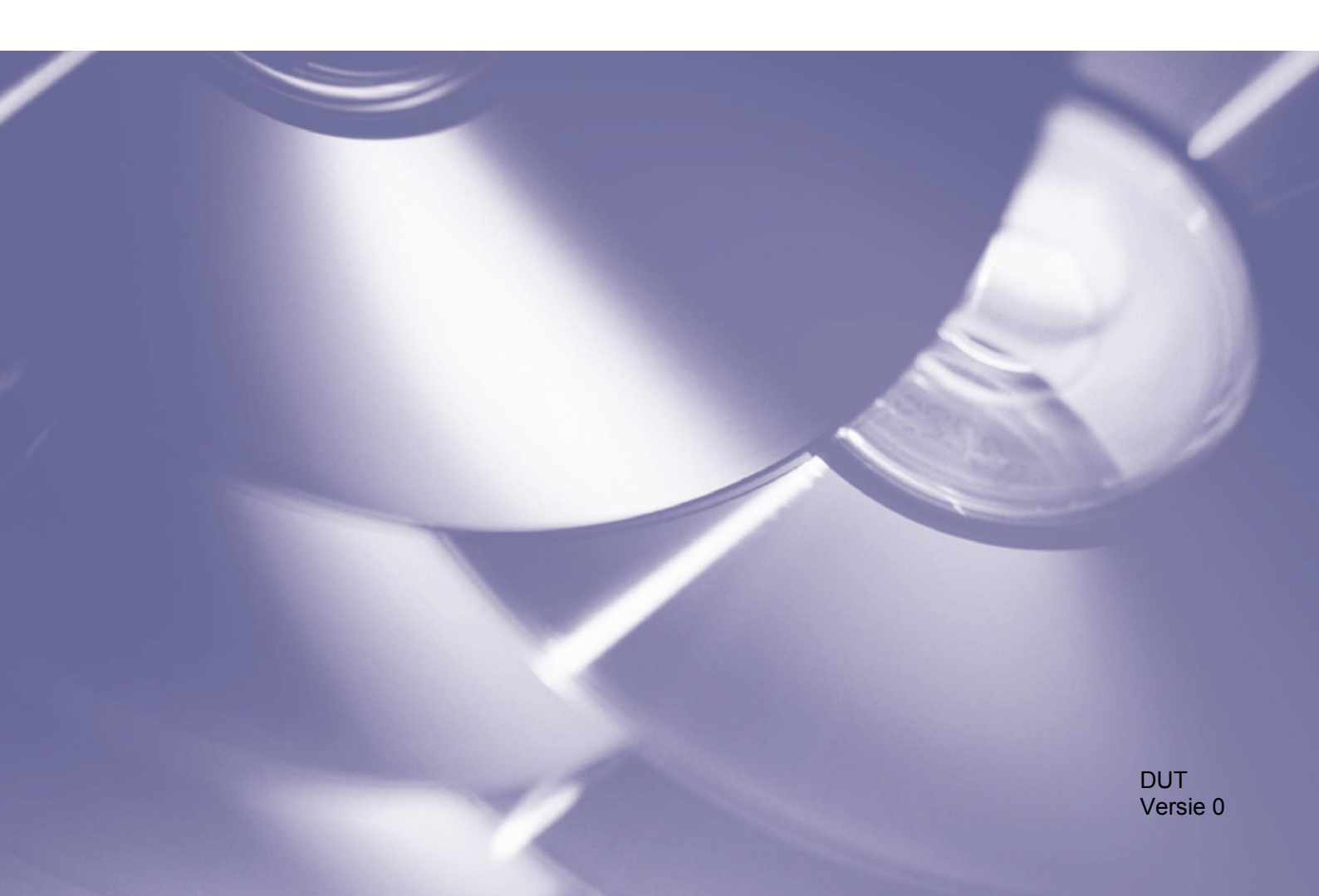

#### Auteursrecht

Copyright © 2017 Brother Industries, Ltd. Alle rechten voorbehouden.

De informatie in dit document kan worden gewijzigd zonder voorafgaande kennisgeving. De in dit document beschreven software wordt geleverd onder een gebruiksrechtovereenkomst. De software mag uitsluitend worden gebruikt en gekopieerd in overeenstemming met de bepalingen van die overeenkomst. Geen deel van deze publicatie mag worden gereproduceerd in enige vorm of op enige wijze zonder voorafgaande schriftelijke toestemming van Brother Industries, Ltd.

#### Handelsmerk

Brother is het handelsmerk van Brother Industries, Ltd.

Alle handels- en productnamen die op de producten van Brother, de bijbehorende documentatie of de bijbehorende onderdelen staan vermeld, zijn handelsmerken of gedeponeerde handelsmerken van de respectieve bedrijven.

## Inhoudsopgave

| 1 | Overzicht                                                          | 1 |
|---|--------------------------------------------------------------------|---|
|   | 1.1 Methoden om verbruiksgegevens te verzamelen                    | 1 |
|   | 1.2 Systeemvereisten                                               | 2 |
|   | 1.3 De Brother Meter Read Tool installeren                         | 2 |
| 2 | Configuratie                                                       | 3 |
|   | 2.1 De apparaten selecteren die u wilt volgen                      | 3 |
|   | 2.2 De apparaatlogboekinstellingen configureren                    | 5 |
|   | 2.3 De meldingsinstellingen voor de apparaatstatus configureren    | 5 |
|   | 2.4 De e-mailadresinstellingen configureren                        | 6 |
|   | 2.5 De configuratie van de Meter Read Tool testen en implementeren | 7 |
|   | 2.6 De instellingen exporteren                                     | 7 |
| 3 | Problemen oplossen                                                 | 8 |

Overzicht

| 🙆 Configuratie              |                    |                    |                 |                               | -                  | □ ×         |
|-----------------------------|--------------------|--------------------|-----------------|-------------------------------|--------------------|-------------|
| Samenvatting                | Apparaten dete     | cteren 🧏 Detectie  | -instellingen 🔿 | /ernieuwen 🛛 🚍 Apparaten toev | begen 🔹            |             |
| Apparaten                   | Weergeven:         | Alle appara        | ten             | ~                             |                    |             |
| Leesinstellingen meter      | Status controleren | ~ A.               |                 | Lite                          |                    |             |
| Instellingen apparaatstatus | Status controleren | - AC               |                 | UK .                          |                    | ~           |
| Instellingen e-mailserver   | Status controleren | Apparaatstatus     | IP-adres/USB    | Modelnaam                     | Naam van knooppunt | Serienumme  |
| -                           | 1 X                | Slaapstand         | 10.145.101.244  | Brother MEC-1905DW            | PPN20055CE7C700    | A00000A7UC  |
| Instellingen wachtwoord     | X                  | General            | 10.145.130.30   | Brother HL 10200CDW series    | PRN20055C055095    | X12245E2100 |
|                             | <b>X</b>           | Slaanstand         | 10 145 101 229  | Brother MEC-8950DW            | RRN001RA9AD589R    | 00060123456 |
|                             | l Z                | Slaapstand         | 10.145.41.179   | Brother MEC-9340CDW           | BRN30055CB84119    | F71929D6143 |
|                             | 1                  | Drum bijna on (BK) | 10.145.41.178   | Brother MEC-9340CDW           | BRN30055C3E2259    | E71929E4I36 |
|                             |                    | Slaapstand         | 10.145.101.126  | Brother MFC-J4620DW           | BRN001BA996E0E7    | U6331027456 |
|                             | ă                  | Inkt bijna op      | 10.145.150.21   | Brother MFC-J5820DN           | BRN30055C4F6BEF    | E73203F4F00 |
|                             | ŏ                  | Slaapstand         | 10.145.100.167  | Brother MFC-J5720DW           | BRN30055C825CD1    | U63772G5F2  |
|                             | •                  | Inkt bijna op      | 10.145.102.53   | Brother MFC-J4610DW           | BRN001BA9C80EFD    | U6333923456 |
|                             | •                  | Slaapstand         | 10.145.102.142  | Brother DCP-J963N             | BRN30055C61C9D3    | E7474623456 |
|                             | •                  | Inkt bijna op      | 10.145.102.62   | Brother MFC-J5620DW           | BRN30055C3504BD    | U6387223456 |
|                             |                    | Slaapstand         | 10.145.100.251  | Brother MFC-L2700DW series    | BRN30055C49544E    | U63887E4N1  |
|                             | •                  | Slaapstand         | 10.145.150.73   | Brother MFC-J4620DW           | BRN30055C3E0609    | U63769B4F0  |
|                             |                    |                    |                 |                               |                    |             |
|                             |                    |                    |                 |                               |                    |             |
|                             |                    |                    |                 |                               |                    |             |
|                             |                    |                    |                 |                               |                    |             |
|                             |                    |                    |                 |                               |                    |             |
|                             |                    |                    |                 |                               |                    |             |
|                             |                    |                    |                 |                               |                    |             |
|                             |                    |                    |                 |                               |                    |             |
|                             | <                  |                    |                 |                               |                    | >           |
| Testmail verzenden          |                    |                    |                 | Toepassen en afslui           | ten Annuleren      | Toepassen   |

De Brother Meter Read Tool software verzamelt verbruiksgegevens van apparaten die met een netwerk of via USB zijn verbonden en verstuurt de gegevens via e-mail. De software kan u ook via e-mail op de hoogte stellen van eventuele machinestoringen en de status van de verbruiksartikelen.

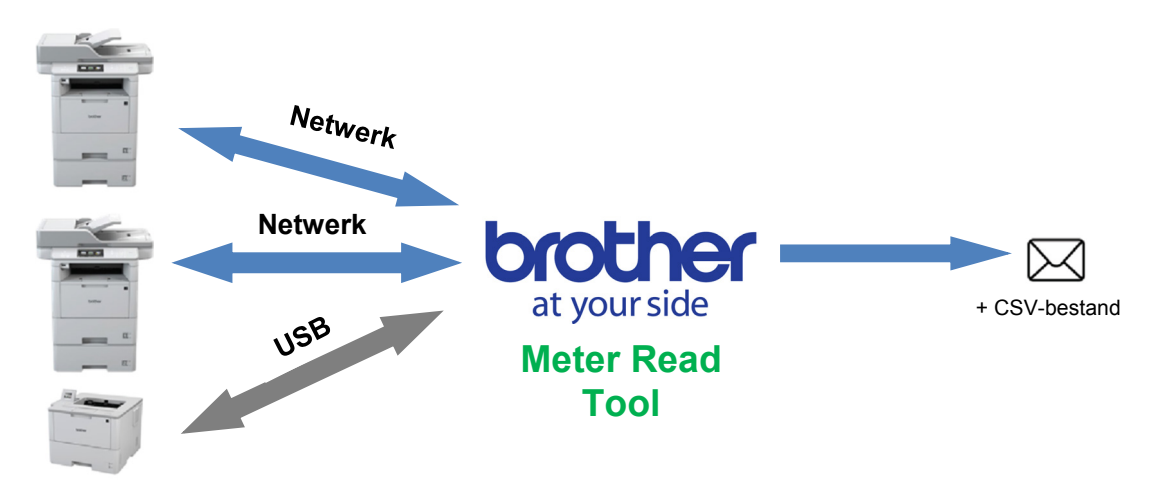

## 1.1 Methoden om verbruiksgegevens te verzamelen

De Brother Meter Read Tool gebruikt de volgende methoden om verbruiksgegevens te verzamelen en te verzenden:

| Apparaatlogboek                                                                                                    | Apparaatstatus                                                                                                    |
|----------------------------------------------------------------------------------------------------|----------------------------------------------------------------------------------------------------|
| <ul> <li>Periodiek verzameld: dagelijks, wekelijks<br/>of maandelijks</li> <li>Wordt verzonden als CSV of XML</li> <li>Kan de volgende gegevens bevatten: <ul> <li>Machinestatus</li> <li>Resterende levensduur<br/>verbruiksartikelen, teller voor<br/>drumeenheid en teller voor vervanging</li> <li>Teller voor papierstoring</li> <li>Foutlogboek</li> </ul> </li> </ul> | <ul> <li>Verzameld op basis van de verzamelcyclus (minimaal 1 minuut)</li> <li>Ondersteuning voor meerdere profielen en bevat gegevens over de verbruiksartikelen</li> <li>Kan worden ontvangen als de volgende problemen optreden: <ul> <li>Toner/inkt bijna op of toe aan vervanging</li> <li>Waarschuwingen en storingen met betrekking tot verbruiksartikelen (zowel storingen die door de gebruiker zelf kunnen worden opgelost als storingen waarvoor een monteur is vereist)</li> <li>Papierstoringen en in- en uitvoerstoringen</li> <li>Klep open-storingen</li> <li>Geheugenstoringen</li> <li>Hardware-, apparaat- en installatiestoringen</li> </ul> </li> </ul> |

## 1.2 Systeemvereisten

De Brother Meter Read Tool ondersteunt de volgende besturingssystemen en softwareomgevingen:

| Besturingssysteem | Windows <sup>®</sup> 7, Windows <sup>®</sup> 8, Windows <sup>®</sup> 8.1, Windows <sup>®</sup> 10, Windows Server <sup>®</sup> 2008, Windows Server <sup>®</sup> 2008 R2, Windows Server <sup>®</sup> 2012, Windows Server <sup>®</sup> 2012 R2, Windows Server <sup>®</sup> 2016 (zowel 32 bits als 64 bits) |
|-------------------|----------------------------------------------------------------------------------------------------|
| .NET Framework    | 4.5.2 of hoger                                                                                                    |

## **1.3 De Brother Meter Read Tool installeren**

Voor de installatie van de Brother Meter Read Tool kunt u gebruikmaken van zowel het MSI- als het EXE-installatieprogramma.

#### **OPMERKING**

Als u gebruikmaakt van het MSI-installatieprogramma, moet u de juiste versie van Microsoft .NET Framework handmatig installeren.

- 1. Dubbelklik op het pictogram van het installatiebestand en lees en bevestig de gebruikersovereenkomst.
- 2. Volg de aanwijzingen op het scherm en selecteer de map waarin u de software wilt installeren. Klik vervolgens op de knoppen **Ja** en **OK** om de installatie te voltooien.
- 3. Als de software is geïnstalleerd, klikt u met de rechtermuisknop in het meldingsvak op het pictogram on klikt u op **Openen**.
- 4. Klik op de knop **Configureren** om te starten met het configureren van de meter read-instellingen.

Configuratie

## 2.1 De apparaten selecteren die u wilt volgen

Selecteer de apparaten die met een netwerk of via USB zijn verbonden en die u met de Brother Meter Read Tool wilt volgen.

- Open het venster Apparaten en klik op de knop Apparaten detecteren om de lijst met apparaten bij te werken. De software toont de apparaten waarvan gegevens kunnen worden verzameld.
- Controleer of het gewenste apparaat in de lijst staat.
  - Als het apparaat in de lijst staat, gaat u verder met stap 5.
  - Als het apparaat niet in de lijst staat, gaat u verder met stap 3.

#### OPMERKING

2

U kunt een apparaat zoeken door de details van het apparaat in het zoekvenster in te voeren.

| , comparate                           |                             |                                    |                                            |                    | - ~         |
|---------------------------------------|-----------------------------|------------------------------------|--------------------------------------------|--------------------|-------------|
| Samenvatting                          | Apparaten detecteren 🔒 Dete | ectie-instellingen 🜔               | Vernieuwen 📮 Apparaten toe                 | voegen 🝷           |             |
| Apparaten We                          | ergeven: Alle ap            | paraten                            | ~                                          |                    |             |
| Leesinstellingen meter Stat           | tus controleren 🗸           | Aan                                | Uit                                        |                    | Q           |
| Instellingen apparaatstatus           | controleren Annaraatstatus  | IP-adres/USB                       | Modelnaam                                  | Naam van knoonnunt | Serienumme  |
| Instellingen e-mailserver             | Slaapstand                  | 10.145.101.244                     | Brother HL-L8350CDW series                 | BRN30055C055950    | X12345F3J00 |
| Instellingen wachtwoord               | Slaapstand                  | 10.145.150.50                      | Brother MFC-J895DW                         | BRN30055CF7C780    | A99999A7H0  |
|                                       | Gereed                      | 10.145.41.180                      | Brother HL-L9200CDW series                 | BRN30055C05598E    | X12345F3J00 |
|                                       | Slaapstand                  | 10.145.101.229                     | Brother MFC-8950DW<br>Brother MFC-9240CDW  | BRN001BA9AD589B    | 000G0123456 |
|                                       | Drum biina on (i            | 10.145.41.179<br>RK) 10.145.41.178 | Brother MFC-9340CDW<br>Brother MFC-9340CDW | BRN30055C3E2259    | E71929D0345 |
|                                       | Slaanstand                  | 10.145.101.126                     | Brother MEC-14620DW                        | BRN001BA996E0E7    | U6331027456 |
|                                       | Inkt biina on               | 10.145.150.21                      | Brother MEC-15820DN                        | BRN30055C4E6BEE    | E73203E4E00 |
|                                       | Slaapstand                  | 10.145.100.167                     | Brother MFC-J5720DW                        | BRN30055C825CD1    | U63772G5F2  |
| i i i i i i i i i i i i i i i i i i i | Inkt bijna op               | 10.145.102.53                      | Brother MFC-J4610DW                        | BRN001BA9C80EFD    | U6333923456 |
| l ě l                                 | Slaapstand                  | 10.145.102.142                     | Brother DCP-J963N                          | BRN30055C61C9D3    | E7474623456 |
| l lõ                                  | Inkt bijna op               | 10.145.102.62                      | Brother MFC-J5620DW                        | BRN30055C3504BD    | U6387223456 |
|                                       | Slaapstand                  | 10.145.100.251                     | Brother MFC-L2700DW series                 | BRN30055C49544E    | U63887E4N1  |
| •                                     | Slaapstand                  | 10.145.150.73                      | Brother MFC-J4620DW                        | BRN30055C3E0609    | U63769B4F0  |
|                                       |                             |                                    |                                            |                    |             |
|                                       |                             |                                    |                                            |                    |             |
|                                       |                             |                                    |                                            |                    |             |
|                                       |                             |                                    |                                            |                    |             |
|                                       |                             |                                    |                                            |                    |             |
|                                       |                             |                                    |                                            |                    |             |
| <                                     |                             |                                    |                                            |                    | >           |
|                                       |                             |                                    |                                            |                    |             |

- 3. Als het apparaat niet in de lijst voorkomt, moet u het eerst met het netwerk verbinden of via USB aansluiten en vervolgens instellen. Voer een van de volgende handelingen uit:
  - Verbind het apparaat met een USB-kabel met een computer en installeer het stuurprogramma.
  - Verbind het apparaat met uw netwerk (handmatige installatie stuurprogramma niet vereist).

| Apparaten die via USB zijn verbonden                                                                                                    | Apparaten die met een netwerk zijn verbonden                                                                                                    |
|----------------------------------------------------------------------------------------------------|----------------------------------------------------------------------------------------------------|
| <ul><li>a) Installeer het complete pakket van drivers<br/>en software van het apparaat.</li><li>b) Gebruik een USB-kabel om het apparaat<br/>met een computer te verbinden.</li></ul> | <ul> <li>a) Verbind het apparaat met uw lokale netwerk.</li> <li>b) Schakel het selectievakje <b>Netwerk</b> in het dialoogvenster <b>Detectie-instellingen</b> in.</li> </ul> |
| c) Schakel het selectievakje USB in het dialoogvenster Detectie-instellingen in.                                                                                                    | <text><text></text></text>                                                                                                    |
| d) Klik op de knop <b>OK</b> .                                                                                                    | c) Klik op de knop <b>OK</b> .                                                                                                    |

- 4. Klik op de knop **Apparaten detecteren** om de lijst met apparaten bij te werken. Als het apparaat dat u wilt volgen nog steeds niet in de lijst voorkomt, controleer dan of het apparaat met uw computer of het netwerk is verbonden en juist is ingesteld.
- Klik op het apparaat dat u wilt volgen en vervolgens op de knop Aan in het deelvenster Status controleren. Naast het geselecteerde apparaat verschijnt een groen vinkje.

#### **OPMERKING**

U kunt de vervolgkeuzelijst **Weergeven** gebruiken om de apparaten op Status controleren te sorteren.

Als u een apparaat uit de lijst wilt verwijderen, klikt u op het gewenste apparaat en drukt u op het toetsenbord op de toets Delete.

| amenvatting 🛃 Appa             | raten detecteren 🛛 윢 Detectie | -instellingen 🔿 | Vernieuwen 🛛 🚍 Apparaten toevi | egen •             |           |
|--------------------------------|-------------------------------|-----------------|--------------------------------|--------------------|-----------|
| pparaten Weergev               | en: Alle appara               | ten             | ~                              |                    |           |
| esinstellingen meter Status co | ontroleren 🖌 🖌                | m 0             | Uit                            |                    | Ω         |
| stellingen apparaatstatus      |                               |                 |                                |                    |           |
| stellingen e-mailserver        | roleren Apparaatstatus        | IP-adres/USB    | Modelnaam                      | Naam van knooppunt | Serienumr |
|                                | Slaapstand                    | 10.145.101.244  | Brother HL-L8350CDW series     | BRN30055C055950    | X12345F3J |
| stellingen wachtwoord          | Slaapstand                    | 10.145.150.50   | Brother MEC-J895DW             | BRN30055CF7C780    | A999999A7 |
|                                | Gereed                        | 10.145.41.180   | Brother HL-L9200CDW series     | BRN30055C05598E    | X12345F3J |
|                                | Slaapstand                    | 10.145.101.229  | Brother MFC-8950DW             | BRN001BA9AD589B    | 000G01234 |
|                                | Slaapstand                    | 10.145.41.179   | Brother MFC-9340CDW            | BRN30055CB8A119    | E71929D6  |
|                                | Drum bijna op (BK)            | 10.145.41.178   | Brother MFC-9340CDW            | BRN30055C3E2259    | E71929E4J |
|                                | Slaapstand                    | 10.145.101.126  | Brother MFC-J4620DW            | BRN001BA996E0E7    | U63310274 |
|                                | Inkt bijna op                 | 10.145.150.21   | Brother MFC-J5820DN            | BRN30055C4F6BEF    | E73203F4F |
|                                | Slaapstand                    | 10.145.100.167  | Brother MFC-J5720DW            | BRN30055C825CD1    | U63772G5  |
|                                | Inkt bijna op                 | 10.145.102.53   | Brother MFC-J4610DW            | BRN001BA9C80EFD    | U63339234 |
|                                | Slaapstand                    | 10.145.102.142  | Brother DCP-J963N              | BRN30055C61C9D3    | E74746234 |
|                                | Inkt bijna op                 | 10.145.102.62   | Brother MFC-J5620DW            | BRN30055C3504BD    | U63872234 |
|                                | Slaapstand                    | 10.145.100.251  | Brother MFC-L2700DW series     | BRN30055C49544E    | U63887E4I |
| •                              | Slaapstand                    | 10.145.150.73   | Brother MFC-J4620DW            | BRN30055C3E0609    | U63769B4  |
|                                |                               |                 |                                |                    |           |
|                                |                               |                 |                                |                    |           |
| <                              |                               |                 |                                |                    |           |

6. Klik op de knop Toepassen om de instellingen op te slaan.

#### Apparaten volgen aan de hand van unieke gegevens

U kunt apparaten volgen door de unieke gegevens van de apparaten op te geven, zoals:

- Serienummer
- Modelnaam
- IP-adres
- MAC-adres
- Klik in de rechterbovenhoek op de knop **Apparaten** toevoegen en selecteer de gegevens op basis waarvan het apparaat moet worden gevolgd.
- 2. Het venster Apparaten toevoegen wordt daarop geopend.

Voer een van de volgende handelingen uit:

- Klik op de knop Toevoegen en voer de unieke gegevens van het apparaat in.
- Maak een tekstbestand met alle gewenste unieke gegevens, klik op de knop **Importeren** en selecteer het bestand.
- Klik op de knop OK. De software detecteert en volgt uitsluitend apparaten die juist zijn verbonden en ingesteld.

#### Periodieke detectie van apparaten

U kunt de tijdsinterval opgeven waarna de software automatisch op zoek gaat naar nieuwe apparaten. Deze worden vervolgens aan de lijst toegevoegd.

- Klik op de knop Detectie-instellingen en vervolgens op het tabblad Schema voor automatische detectie.
- 2. Klik op de knop **Toevoegen** en geef de gewenste tijdsinterval op.
- Klik op de knop OK. De software detecteert en volgt uitsluitend apparaten die juist zijn verbonden en ingesteld.

| Algemeen   | Broadcast IP | IP Unicast | Agent | Schema voo | r automatisch | e detectie  |
|------------|--------------|------------|-------|------------|---------------|-------------|
| Geplande o | detectie:    |            |       |            |               |             |
|            |              |            |       |            |               | Toevoegen   |
|            |              |            |       |            |               | Bewerken    |
|            |              |            |       |            |               | Verwijderer |
|            |              |            |       |            |               |             |
|            |              |            |       |            |               |             |
|            |              |            |       |            |               |             |
|            |              |            |       |            |               |             |

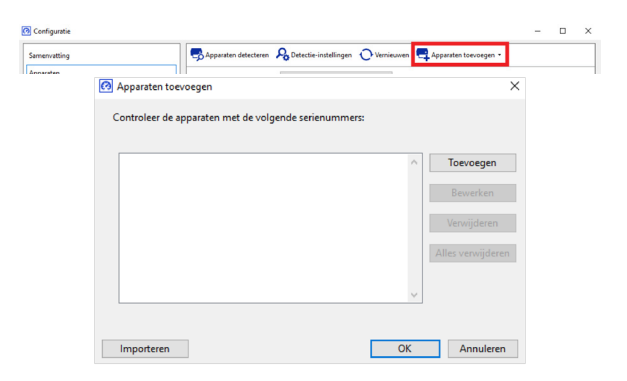

## 2.2 De apparaatlogboekinstellingen configureren

Het opgeven van de inhoud van het apparaatlogboek, de e-mailadressen van de ontvanger en van de verzender en de frequentie voor het verzenden van het logboek.

- Open het venster Leesinstellingen meter en zorg dat het selectievakje Apparaatlogboek verzenden is ingeschakeld.
- Gebruik de knop Toevoegen om de frequentie voor het verzenden van het apparaatlogboek en het e-mailadres van de ontvanger op te geven.

#### **OPMERKING**

Neem contact op met de klant voor een geschikt tijdstip voor het verzenden van het apparaatlogboek. Het verdient aanbeveling de Brother Meter Read Tool zodanig in te stellen dat de e-mails van het apparaatlogboek worden verzonden op een moment waarop zowel het apparaat als de computer waarop de software is geïnstalleerd, is ingeschakeld.

| iamenvatting               | Apparaatlogboek verzenden                                                          |           |    | Í |
|----------------------------|------------------------------------------------------------------------------------|-----------|----|---|
| ipparaten .                | Kies op welk tijdstip en hoe vaak de tool berichten met apparaatgegevens verzendt. |           |    |   |
| .eesinstellingen meter     |                                                                                    | Toevoeg   | en |   |
| nstellingen apparaatstatus |                                                                                    | Bewerke   | n  |   |
| nstellingen e-mailserver   |                                                                                    | Verwijder | en |   |
| nstellingen wachtwoord     | Geef het e-mailadres op van de ontvanger van de logboekgegevens.                   |           |    |   |
|                            | Aan:                                                                               |           |    |   |
|                            |                                                                                    | Toevoeg   | en |   |
|                            |                                                                                    | Bewerke   | n  |   |
|                            |                                                                                    | Verwijder | en |   |
|                            | Van:                                                                               |           |    |   |
|                            |                                                                                    |           |    |   |
|                            | Informatie die wordt opgenomen in de e-mail van het apparaatlogboek:               |           |    |   |
|                            | Status                                                                             |           |    |   |
|                            | Verbruiksartikelen                                                                 |           |    |   |
|                            | Verbruiksonderdelen (Teller voor resterende levensduur/ Drum)                      |           |    |   |
|                            | Verbruiksonderdelen (Teller voor vervanging)                                       |           |    |   |
|                            | Papierstoring     Teller voor papierstoring                                        |           |    |   |
| Testes il como des         | - ··· •                                                                            | autora (  | T  |   |

- 3. Maak vervolgens een keuze uit de volgende opties:
  - Het type informatie dat wordt opgenomen in de e-mail van het apparaatlogboek
  - De indeling van het apparaatlogboek (CSV of XLS)
- 4. Klik op de knop Toepassen om de instellingen op te slaan.

### 2.3 De meldingsinstellingen voor de apparaatstatus configureren

Maak een nieuw e-mailprofiel voor de apparaatstatus. Geef daarvoor de volgende gegevens op: de-mailadressen van de verzender en van de ontvanger, de profieltaal, de gewenste indeling en de storingstypen die moeten worden gerapporteerd.

- Open het venster Instellingen apparaatstatus en zorg dat het selectievakje Kennisgeving verzenden is ingeschakeld.
- 2. Gebruik de knop **Toevoegen** om een aangepast profiel te maken.
- Klik op OK om het dialoogvenster Profiel toevoegen te sluiten en klik op de knop Toepassen om de instellingen op te slaan.

| Configuratie                |                                         |           |                        | -         |          | ×     |
|-----------------------------|-----------------------------------------|-----------|------------------------|-----------|----------|-------|
| Samenvatting                | Kennisgeving verzenden                  |           |                        |           |          |       |
| Apparaten                   | Kies de inhoud en ontvangers van status | erichten. |                        |           |          |       |
| Leesinstellingen meter      | Profielen van e-mailontvangers:         |           |                        |           |          |       |
| Instellingen apparaatstatus | Profielnaam Ontvang                     | rs        |                        | Toe       | voegen   |       |
| Instellingen e-mailserver   |                                         |           |                        | Bev       | verken   |       |
| Instellingen wachtwoord     |                                         |           |                        | Verw      | rijderen |       |
|                             |                                         |           |                        |           |          |       |
|                             | Van:                                    |           |                        |           |          |       |
|                             | example@brother.co.uk                   |           |                        |           |          |       |
|                             | Periode (Netwerk):                      | 5 Minuten |                        |           |          |       |
|                             |                                         |           |                        |           |          |       |
|                             |                                         |           |                        |           |          |       |
|                             |                                         |           |                        |           |          |       |
|                             |                                         |           |                        |           |          |       |
|                             |                                         |           |                        |           |          |       |
|                             |                                         |           |                        |           |          |       |
|                             |                                         |           |                        |           |          |       |
|                             |                                         |           |                        |           |          |       |
| Testmail verzenden          |                                         |           | Toepassen en afsluiten | Annuleren | Тоера    | assen |

## 2.4 De e-mailadresinstellingen configureren

De Brother Meter Read Tool verzamelt de verbruiksgegevens van de apparaten die met een netwerk of via USB zijn verbonden en verstuurt de gegevens via e-mail. Om deze functie te kunnen gebruiken moet u het e-mailadres opgeven dat u daarvoor wilt gebruiken.

U kunt het e-mailadres van een klant of leverancier gebruiken of uw eigen SMTP-configuratie.

Voor het invoeren van een e-mailadres heeft u de volgende gegevens nodig:

- Naam SMTP-server
- SMTP-poort
- Verificatiemethode
- De gebruikersnaam voor de SMTP-VERIF
- Het wachtwoord van de account
- De versleutelingsmethode voor SMTP over SSL/TLS

Geef de details voor de SMTP-server en de verificatiegegevens op in het deelvenster **Instellingen e-mailserver**.

#### 1. Open het deelvenster Instellingen e-mailserver.

- 2. Geef de e-mailinstellingen op.
- 3. Klik op de knop **Toepassen** om de instellingen op te slaan.

| 🐼 Configuratie                                                                                                 |                                                                          |                              |                           | -       |        | ×   |
|----------------------------------------------------------------------------------------------------|--------------------------------------------------------------------------|------------------------------|---------------------------|---------|--------|-----|
| Samenvatting<br>Apparaten<br>Leesinstellingen meter<br>Instellingen apparaetstatus<br>Instellingen e-maiterver | Naam SMTP-server:<br>SMTP-poort:                                         | 1                            |                           |         |        |     |
|                                                                                                    | Verificatiemethode                                                       |                              |                           |         |        |     |
| Instellingen wachtwoord                                                                                        | SMTP-VERIF<br>Gebruikersnaam:<br>Wachtwoord:<br>Wachtwoord (bevestigen): |                              |                           |         |        |     |
|                                                                                                    | SMTP over SSL/TLS                                                        |                              |                           |         |        |     |
|                                                                                                    | ⊛ Geen<br>○ SSL<br>○ TLS                                                 | Servercertificaat verifikren |                           |         |        |     |
| Testmail verzenden                                                                                             |                                                                          |                              | Toepassen en afsluiten An | nuleren | Toepas | sen |

2

## 2.5 De configuratie van de Meter Read Tool testen en implementeren

Het verdient aanbeveling om, voordat u de configuratie voor het volgen van de apparaten van de klant implementeert, een testmail te verzenden om de configuratie te testen. Gebruik tijdens de eerste test uw eigen e-mailadres om te controleren of de e-mails met de verbruiksgegevens worden verzonden.

- 1. Klik in de linkerbenedenhoek op de knop **Testmail** verzenden.
- 2. Voer het testmailadres in en klik op de knop **OK**.
- 3. De volgende tests worden uitgevoerd:
  - Het apparaatlogboek van alle gecontroleerde apparaten wordt opgehaald
  - De e-mail van het apparaatlogboek wordt verzonden
  - De apparaatstatus van alle gecontroleerde apparaten wordt opgehaald
  - Er wordt één meldings-e-mail met de apparaatstatus verzonden<sup>12</sup>
- 4. Controleer de testresultaten:
  - <u>Als de test is geslaagd</u>
     Pas de configuratie toe op de geselecteerde apparaten en voer het gewenste e-mailadres in.

De Brother Meter Read Tool verzendt het apparaatlogboek en de statusinformatie naar de opgegeven ontvangers.

- <u>Als de test is mislukt</u> Klik op **Open testrapport** om het foutenlogboek weer te geven. Raadpleeg de sectie *Problemen oplossen* voor meer informatie.
- 5. U kunt de software en de instellingen vergrendelen om te voorkomen dat ze kunnen worden aangepast. Open het deelvenster Instellingen wachtwoord, schakel het selectievakje Wachtwoordvergrendeling in en typ het gewenste wachtwoord. Klik op de knop Toepassen om de instellingen op te slaan.

<sup>1</sup> Tijdens de eerste test verzendt de tool de voorbeeldmelding Inkt/toner bijna op.

<sup>2</sup> Om te voorkomen dat er meerdere e-mails worden verzonden als er meerdere apparaten zijn geselecteerd, wordt alleen het eerste apparaat gecontroleerd.

## 2.6 De instellingen exporteren

Als u de implementatie van de configuratie heeft uitgevoerd, verdient het aanbeveling de instellingen te exporteren zodat u ze later opnieuw kunt gebruiken.

- 1. Open het deelvenster Samenvatting.
- 2. Selecteer de optie INI-bestand exporteren.
- Sla het bestand op onder de naam "METERREAD".
   De extensie INI wordt automatisch toegevoegd.
- 4. Vervolgens kunt u het INI-bestand in een tekstverwerker openen en de gewenste wijzigingen aanbrengen.

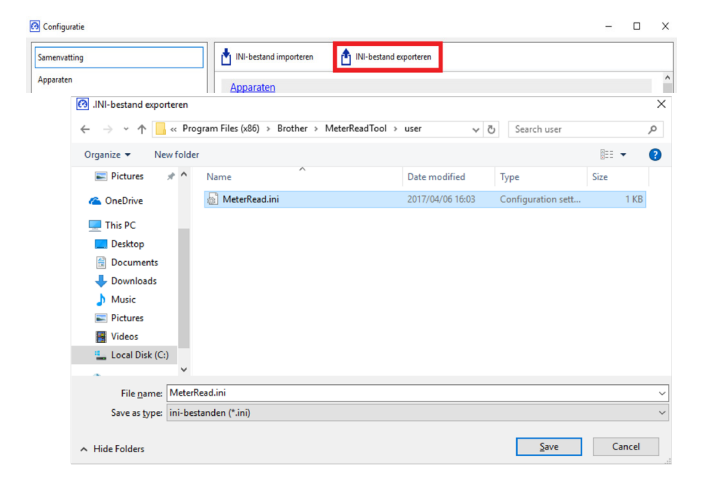

|                    | Ven:                                                       |  |
|--------------------|------------------------------------------------------------|--|
|                    | Testmail X                                                 |  |
|                    | Voer e-mailadressen voor het testen in:<br>Apparaatlogboek |  |
|                    | example@brother.co.uk                                      |  |
|                    | Apparaatstatus<br>example@brother.co.uk                    |  |
| Testmail verzenden |                                                            |  |

2

| Bezig met testen                                                                                                    |                  |    |
|----------------------------------------------------------------------------------------------------|------------------|----|
| Apparaatlogboek testen : Starten<br>Apparaatslus testen : OK<br>Apparaatslus testen : Starten<br>Apparaatslus testen : OK<br>Test is geslaagd. |                  | ,  |
|                                                                                                    |                  |    |
|                                                                                                    | Open testrapport | ОК |

3

## **Problemen oplossen**

Als de test niet is geslaagd, controleert u het volgende:

- Controleer of het apparaat is ingeschakeld als de Brother Meter Read Tool informatie over de paginatelling gaat ophalen.
- Als u gebruikmaakt van INI-bestanden, zorg er dan voor dat de naam van de bestanden juist is en dat ze op de juiste locatie zijn opgeslagen.

Bijvoorbeeld: Het bestand METERREAD.INI moet op dezelfde locatie zijn opgeslagen als het Meter Read-installatiepakket.

 Als u gebruikmaakt van INI-bestanden, zorg er dan voor dat de instellingen in het INI-bestand juist zijn.

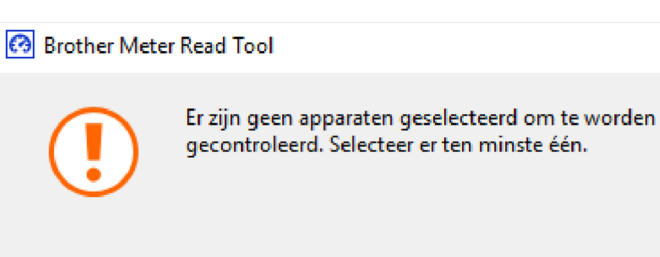

Х

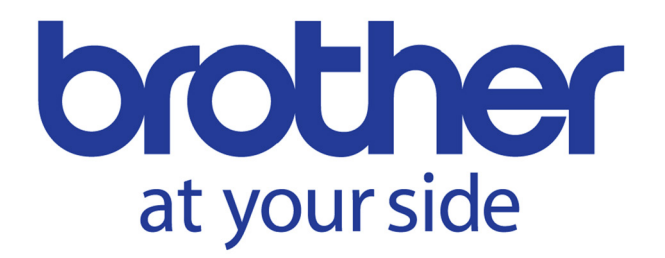